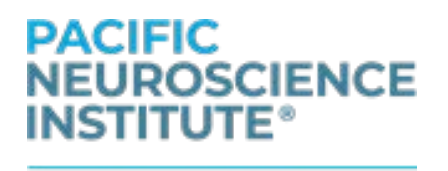

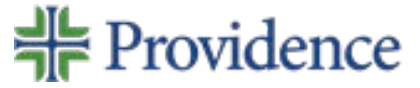

Dear Patient,

Please follow the instructions below to transfer your medical images to your physician at Pacific Neuroscience Institute via Ambra Health.

Ambra Health recommends using Google Chrome. Chrome and Firefox do not require Java for upload. Ambra recommends the most recent versions of Adobe Flash and Java when using Internet Explorer. They can be downloaded at adobe.com/flash and java.com respectively.

In order to upload your images, you will need access to the internet and a current web browser installed on your computer.

Please download the above software to your computer if using Internet Explorer. It should take only a few seconds.

## 1. Navigate to the following site using the link below:

https://psjh.ambrahealth.com/share/pni\_to\_psjh

You may be prompted to allow the application to run on your computer. Click to accept terms and hit run.

- 2. Insert your image disk or thumb-drive into your computer.
- 3. Click "Choose File" and then select the image(s) you wish to upload. DO NOT select the checkbox.

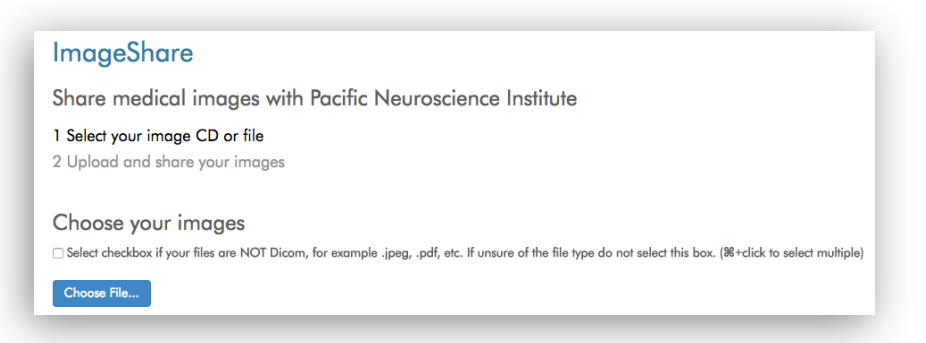

4. Once you've selected the image(s), click "Upload".

The system will scan for DICOM objects on the file path you selected. This may take a few minutes. Once the scan is completed, you will be presented with your files for upload.

## PACIFIC NEUROSCIENCE INSTITUTE®

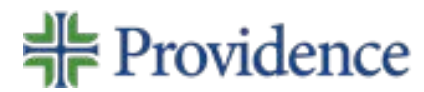

## ImageShare

Share medical images with Pacific Neuroscience Institute

1 Select your image CD or file 2 Upload and share your images

## Choose your images to upload and share

| Description  ARU Head ^ Brain w/o  Uploader?  Patient  First Name  Please type your first name  Last Name      | Images<br>o 1318 | Patient Name | DOB | Modality<br>MR | Study Date | / |
|----------------------------------------------------------------------------------------------------|------------------|--------------|-----|----------------|------------|---|
| M&I Head ^ Brain w/o      Uploader?     Patient      First Name      lease type your first name      Last Name | o 1318           |              |     | MR             | 11-22-2023 |   |
| ' Uploader?<br>Patient<br>First Name<br>Please type your first name<br>I Last Name                             |                  |              |     |                |            |   |
| Patient<br>First Name<br>Iease type your first name<br>Last Name                                               |                  |              |     |                |            |   |
| First Name<br>lease type your first name<br>Last Name                                                          |                  |              |     |                |            |   |
| Please type your first name<br>' Last Name                                                                     |                  |              |     |                |            |   |
| ' Last Name                                                                                                    |                  |              |     |                |            |   |
|                                                                                                    |                  |              |     |                |            |   |
| Please type your last name                                                                                     |                  |              |     |                |            |   |
| * Region                                                                                                    |                  |              |     |                |            |   |
| select                                                                                                    |                  |              |     |                |            |   |

- 5. Enter your information into the required field on the upload page. Under region scroll down and look for ORCA. Under Location ORCA scroll down to select: California- Pacific Neuroscience Institute (PNI).
- Click the blue "Upload Selected Studies" button and wait for the upload progress bar to complete. You will receive a "Your images were uploaded and shared with Pacific Neuroscience Institute" message

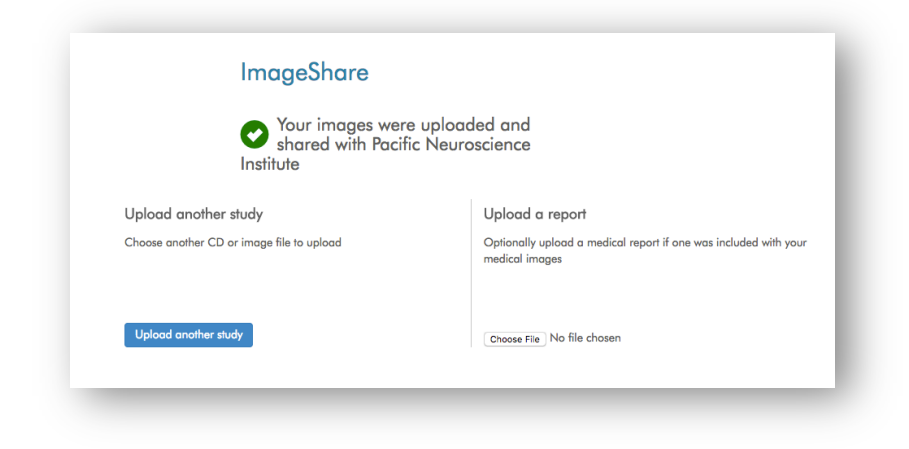

Your images have been uploaded. Please contact the office for further instruction.

Ambra Health Support is available 24/7 to help with any questions on how to upload via this portal to Pacific Neuroscience Institute:

Phone: (888) 315-0790 or (321) 339-5348 (any time) Submit a ticket: support.ambrahealth.com